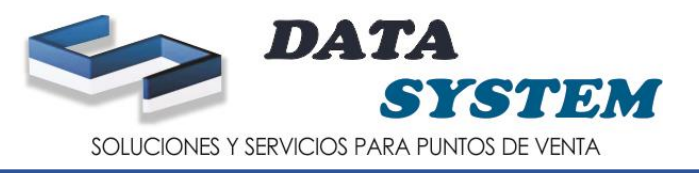

# **MODULO DE ARTICULO**

# 1. PARA CREAR UN PRODUCTO NUEVO IR A ARTICULO

## 2. PONER NUEVO

| ۷ لے     | <u>Nuevo</u> Mo <u>d</u> ificar <u>C</u> ancelar <u>R</u> ep | orte <u>E</u> liminar Salida 🥆 <u>P</u> ri | imero Anterior <u>S</u> iguiente <u>U</u> ltimo          | Lod.<br>Barras Producto por Peso   |
|----------|--------------------------------------------------------------|--------------------------------------------|----------------------------------------------------------|------------------------------------|
|          | Código 7750885017831                                         | Buscar Descripción COSTA WAFER             | LUCUMA 124G                                              |                                    |
| ↔        | Medida UND                                                   | INIDAD                                     | Observación                                              |                                    |
| V.       | Familia FA004                                                | Confiteria                                 |                                                          |                                    |
| rticulo  | Sub Familia                                                  | <u>ā</u>                                   |                                                          |                                    |
| <u> </u> |                                                              |                                            | % Impuesto 18.00                                         |                                    |
| 4        |                                                              |                                            |                                                          |                                    |
| f _      | Ultimo Ingreso                                               |                                            | Ultima Salida                                            |                                    |
|          | Costo Reposición                                             |                                            | Precio                                                   | 7 Precio de Vta Al Público Dolares |
|          | S S S S S S S S S S S S S S S S S S S                        | Costo + 2 IMP                              | Precio Vente                                             | Precio de Vta. al Público Soles    |
|          |                                                              | 1.2/4330                                   |                                                          | 1                                  |
| 3.000    | Fecha Inicio                                                 | Fecha Fin Finanti 2000                     | T                                                        |                                    |
|          | Hora Inicio                                                  | Hora Fin 00:00:00                          | Oferta 0.000                                             |                                    |
|          | <u> </u>                                                     | · · · · · · · · · · · · · · · · · · ·      |                                                          |                                    |
|          | Cod Precio Descripción                                       | Moneda Monto                               | Modificar [Enter] Eliminar Registro [F3]<br>Fecha Inicio | Fecha Fin Hora Inicio Hora         |
|          | ▶ 001 Precio de Vta. al P                                    | úblicd Soles 2.000                         |                                                          |                                    |
|          |                                                              |                                            |                                                          |                                    |
|          | Listado de precios adicionales                               | <b>D</b> : U.S.:                           | <b>-</b>                                                 |                                    |
|          | Lantidad                                                     | Precio Unitario                            | lotal                                                    | Elim                               |
|          | Codigo Cantidad                                              | Precio                                     |                                                          |                                    |
|          |                                                              |                                            |                                                          |                                    |

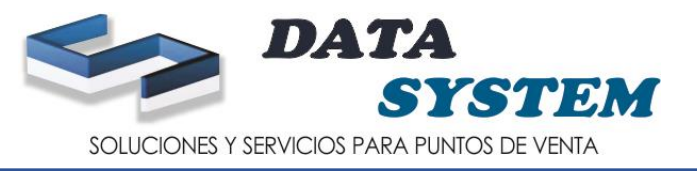

- 3. COLOCAR EL CODIGO DEL PRODUCTO NUEVO (CODIGO DE BARRA DEL PRODUCTOO UN CODIGO AUTOGENERADO)
- 4. COLOCAR LA DESCRIPCION DEL PRODUCTO
- 5. COLOCAR EN UND O KG DEPENDE DEL PRODUCTO (CLIC EN LA LUPA PARA SELECCIONAR)
- 6. COLOCAR LA FAMILIA CORRESPONDIENTE (CLIC EN LA LUPA PARA SELECCIONAR)
- 7. ESCOGER: PRECIO DE VENTA AL PUBLICO SOLES
- 8. COLOCAR EL PRECIO AL PUBLICO DEL PRODUCTO Y HACER DOBLE ENTER PARA QUE BAJE EL PRECIO
- 9. SE AGREGO EL PRECIO

| 🗷 Maestro de Artículos                                                                                                    | - = x                                                                      |
|----------------------------------------------------------------------------------------------------|----------------------------------------------------------------------------|
| D <u>a</u> tos Maestros Al <u>m</u> acen A <u>d</u> icionales                                                                   |                                                                            |
| <u>G</u> rabar Modificar <u>C</u> ancelar <u>R</u> eporte <u>Eliminar</u> Salida <u>Prime</u>                                   | ro Anterior Siguiente Ultimo Cod.<br>Barras Producto por Peso              |
| Código 7751731004449 Buscar Descripción AGUA LOA 2500 M                                                                         |                                                                            |
|                                                                                                    | Observación                                                                |
| Familia A TFA003 BEBIDAS                                                                                                    |                                                                            |
| Sub Familia                                                                                                    |                                                                            |
|                                                                                                    | % Impuesto                                                                 |
| 100 contractor                                                                                                    |                                                                            |
| Casta Respectivite                                                                                                    | Untima Salida                                                              |
|                                                                                                    | Precio<br>Tino de Precio<br>001<br>01<br>Precio de Vta. Al Público Dolares |
| Costo 0.000000 Costo + % IMP 0.000                                                                                              | Precio de Vta, al Público Soles Precio Venta 2,600                         |
| Configuración de Ofertas 8                                                                                                    |                                                                            |
| Fecha Inicio 24/01/2000 - Fecha Fin 24/01/2000                                                                                  | <u></u>                                                                    |
| Hora Inicio                                                                                                    | - Oferta 0.000                                                             |
| Ingresar (Tab) Mo                                                                                                    | dificar [Enter] Eliminar Registro [F3]                                     |
| Cod Precio         Descripción         Moneda         Monto           001         Precio de Vta. al         Soles         2.600 | Fecha Inicio Fecha Fin Hora Inico Hora Fin                                 |
| <u> </u>                                                                                                    |                                                                            |
| Clistado de precios adicionales                                                                                                 | •                                                                          |
| Cantidad Precio Unitario                                                                                                    | Total Eliminar                                                             |
|                                                                                                    |                                                                            |
|                                                                                                    |                                                                            |
|                                                                                                    |                                                                            |
|                                                                                                    |                                                                            |
|                                                                                                    |                                                                            |
|                                                                                                    |                                                                            |

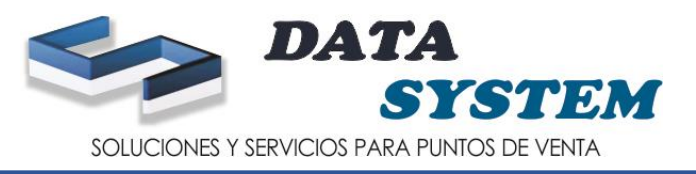

- 10. IR A ALMACEN
- 11. ELEGIR EL ALMACEN PRINCIPAL Y HACER TRES VECES ENTER
- 12. UNA VEZ QUE HAGA LOS TRES VECES ENTER EL ALMACEN PRINCIAPAL TIENE QUE ESTAR COMO EN

LA IMAGEN QUE SE MUESTRA ABAJO

13. IR A GRABAR

| Dates Magetres ( Almacen ) Idicionales                                                                                                    |
|----------------------------------------------------------------------------------------------------|
|                                                                                                    |
| Grabar     Modificar     Cancelar     Reporte     Eliminar     Salida     Primero     Anterior     Siguiente     Ultimo     Cod.<br>Barras |
| Cognitione Articulo 7751731004449 Descripción AGUA LOA 2500 ML SIN GAS                                                                     |
|                                                                                                    |
| Cód. Almacen 01 ALMACEN PRINCIPAL Stock Inicial 0.000                                                                                      |
|                                                                                                    |
|                                                                                                    |
|                                                                                                    |
| Ingreener (Tiph) Meditioner (Enter) Elizainer Registre (E2)                                                                                |
| Cod Almace Descripción Stock Actual Stock Incial Stock Máximo Stock Mínimo ubicacion Fecha Inicial Costo Prom                              |
|                                                                                                    |
|                                                                                                    |
|                                                                                                    |
| 17                                                                                                    |
|                                                                                                    |
| Proveedor A                                                                                                    |
|                                                                                                    |
|                                                                                                    |
| Moneda                                                                                                    |
| Costo 0.000000                                                                                                    |
|                                                                                                    |
|                                                                                                    |
|                                                                                                    |
|                                                                                                    |
|                                                                                                    |
|                                                                                                    |
|                                                                                                    |
|                                                                                                    |
|                                                                                                    |

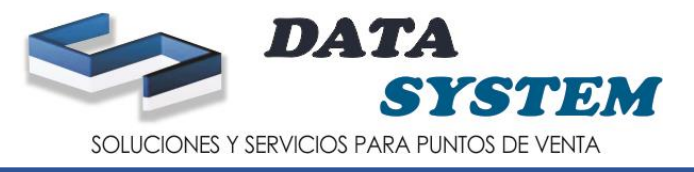

#### 14. CLIC EN ACEPTAR Y LISTO SE CREO EL NUEVO PRODUCTO

| 🙁 Maestro         | o de Artíci        |                        |                     |                  |            |          |                 |               |                   |                |                |                                             | _ = X    |
|-------------------|--------------------|------------------------|---------------------|------------------|------------|----------|-----------------|---------------|-------------------|----------------|----------------|---------------------------------------------|----------|
| D <u>a</u> tos Ma | estros 🛛 A         | l <u>m</u> acen        | A <u>d</u> icionale | s                |            |          |                 |               |                   |                |                |                                             |          |
| <u>N</u> uevo     | Mo <u>d</u> ificar | <u>C</u> ancelar       | <u>R</u> eporte     | <u>E</u> liminar | Saļida     |          | <u>P</u> rimero | Anterior      | <u>S</u> iguiente | <u>U</u> ltimo | Cod.<br>Barras | Visible en Facturación<br>Producto por Peso | <b>V</b> |
| Código            | 7751               | 73100444               | 9                   | <u>B</u> uscar D | escripción | AGUA LOA | 2500 ML 9       | SIN GAS       |                   |                |                |                                             |          |
| Medida            | UND                |                        | õ                   | UNIDAD           |            |          | (               | )bservación   |                   |                |                |                                             | _        |
| Familia           | FA00               | 3                      | õ                   | BEBIDAS          |            |          |                 |               |                   |                |                |                                             |          |
| Sub Familia       |                    |                        | õ                   |                  |            |          |                 |               |                   |                |                |                                             |          |
|                   |                    |                        |                     |                  |            |          | 2               | % Impuesto    | 1                 | 18.00          |                |                                             |          |
| Ultimo Ir         | igreso             |                        |                     |                  |            | _        |                 | Iltima Salida | _                 |                |                |                                             |          |
| Costo R           | eposición          |                        |                     |                  |            | Mensaie  |                 |               | x                 | 201            | a              | Presio de V/ta Al Público Dolares           |          |
| Moneda            |                    |                        | <u>ġ</u>            | Cont             |            |          |                 |               |                   |                | 1              | Precio de Vta. al Público Soles             |          |
|                   | <br>               |                        |                     |                  | 5 + % IMI  |          | Registro        | Aareaado      |                   | 2.600          |                |                                             |          |
| Fecha Inic        | ración de<br>xio 🗂 | 0fertas —<br>4/01/2000 | -                   | Fe               | :ha Fin 👔  |          | Registro        | Agregado.     |                   |                |                |                                             |          |
| Hora Inicio       |                    | 0:00:00                |                     | Ho               | -          |          | N               |               |                   | 0.000          |                |                                             |          |
| L                 | j:i -              |                        |                     | <u> </u>         |            |          | - >             | Aceptar       | - 6               | atra (E2)      |                |                                             |          |
| Cod P             | recio Des          | cripción               | 1.5.(1.1)           | Moneda           |            |          | $\checkmark$    |               | io                | \$00[F3]       | Fecha Fin      | Hora Inicio H                               | lora Fin |
| ▶ 001             | Pre                | sio de Vta.            | al Publico          | Soles            |            | 2.6      | •               |               |                   |                |                |                                             | _        |
|                   |                    |                        |                     |                  |            |          |                 |               |                   |                |                |                                             |          |
| Cantidad          | e precios ad       | icionales —            |                     | Precio L         | nitario    |          |                 | Total         |                   |                |                |                                             | Fliminar |
|                   |                    | · ·                    |                     |                  |            |          |                 |               |                   | · ·            |                |                                             |          |
|                   | )                  |                        |                     |                  |            |          |                 |               |                   |                |                |                                             |          |
|                   |                    |                        |                     |                  |            |          |                 |               |                   |                |                |                                             |          |
|                   |                    |                        |                     |                  |            |          |                 |               |                   |                |                |                                             |          |
|                   |                    |                        |                     |                  |            |          |                 |               |                   |                |                |                                             |          |
|                   |                    |                        |                     |                  |            |          |                 |               |                   |                |                |                                             |          |

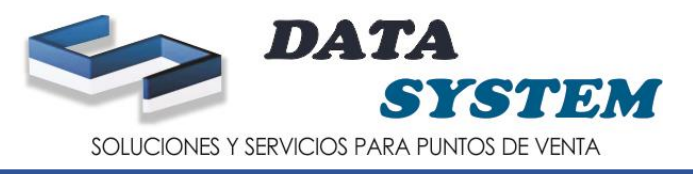

#### 1. PARA MODIFICAR UN PRODUCTO IR A BUSCAR

2. BUSCAR EL PRODUCTO A MODIFICAR

### 3. SELECIONAR EL PRODUCTO QUE VA A MODIFICAR Y HACER ENTER O DOBLE CLIC

|                    |                                                                                                    |                                                                                                    |                                                                                                    |                                                                                 |                                                                        | - |
|--------------------|----------------------------------------------------------------------------------------------------|----------------------------------------------------------------------------------------------------|----------------------------------------------------------------------------------------------------|---------------------------------------------------------------------------------|------------------------------------------------------------------------|---|
| os M               | aestros Almacen Ad                                                                                                    | icionales                                                                                                    |                                                                                                    |                                                                                 |                                                                        |   |
|                    |                                                                                                    |                                                                                                    | r r                                                                                                    |                                                                                 | Wolfda an Easternation                                                 |   |
| evo                | Modificar Cancelar F                                                                                                    | enorte Eliminar Salida Primero Ar                                                                                                    | terior Siguiente Ultimo                                                                                                    | Cod.                                                                            | visible en Facturación                                                 |   |
| 0.0                |                                                                                                    |                                                                                                    |                                                                                                    | Barras                                                                          | Producto por Peso                                                      |   |
|                    |                                                                                                    |                                                                                                    |                                                                                                    |                                                                                 |                                                                        |   |
| jo                 | 0.263                                                                                                    | Buscar Discripción LAPICERO ARTESA                                                                                                    |                                                                                                    |                                                                                 |                                                                        |   |
| da 💼               |                                                                                                    | Obur Obur                                                                                                    |                                                                                                    |                                                                                 |                                                                        |   |
| . 🕒                | 🗄 Búsqueda de Artículo:                                                                                                    | 3                                                                                                    |                                                                                                    |                                                                                 |                                                                        |   |
| а                  |                                                                                                    |                                                                                                    |                                                                                                    |                                                                                 |                                                                        |   |
| Fail               | - Buscar por                                                                                                    | 7                                                                                                    |                                                                                                    |                                                                                 |                                                                        |   |
|                    | @ C4.#~~                                                                                                    |                                                                                                    |                                                                                                    |                                                                                 |                                                                        |   |
|                    | Ucaigo                                                                                                    | Códigos                                                                                                    |                                                                                                    |                                                                                 |                                                                        |   |
|                    | 🔊 Descrinción 🛛 🧖                                                                                                    |                                                                                                    |                                                                                                    |                                                                                 |                                                                        |   |
| ltin               |                                                                                                    | Dato AGLIA                                                                                                    |                                                                                                    |                                                                                 |                                                                        |   |
| st                 |                                                                                                    |                                                                                                    |                                                                                                    |                                                                                 |                                                                        |   |
|                    | Código                                                                                                    | Decorioción                                                                                                    | Costo                                                                                                    | Dracia                                                                          | Stock                                                                  |   |
| "                  | 7801800100043                                                                                                    | ACONCAGUA COCKTATL DE ERUTAS 822 G                                                                                                    | 6.0522                                                                                                    | 9.2                                                                             |                                                                        |   |
| isl -              | 7801800100012                                                                                                    | ACONCAGUA DURAZNOS EN MITADES 822.G                                                                                                    | 5.48022                                                                                                    | 7.7                                                                             | 0                                                                      |   |
| - I -              | 7759267000034                                                                                                    | AGUA ANDEA 600 G                                                                                                    | 1,1977                                                                                                    | 2                                                                               | -2                                                                     |   |
| " .<br>hali        | 7750182006101                                                                                                    | AGUA BENEDICTINO SIN GAS 600 ML                                                                                                    | 0.644                                                                                                    | 1                                                                               | 0                                                                      |   |
| 1                  | 7750182006385                                                                                                    | AGUA BENEDICTINO 2.5 L                                                                                                    | 1.6949                                                                                                    | 2.6                                                                             | 0                                                                      |   |
| η.                 | 7750182007047                                                                                                    | AGUA BENEDICTINO BOTELLON 7000                                                                                                    | 5.5911                                                                                                    | 8.5                                                                             | 0                                                                      |   |
| 11                 | 7750670313537                                                                                                    | AGUA CIELO 2.5 L                                                                                                    | 2.2599                                                                                                    | 3                                                                               | -1                                                                     |   |
| 1.1                | 7750670000734                                                                                                    | AGUA CIELO 7 L                                                                                                    | 5.8177                                                                                                    | 8.9                                                                             | -3                                                                     |   |
| 2.                 |                                                                                                    | ACUA CIELO ALCALINA 650 MI                                                                                                    | 0.8305                                                                                                    | 1.5                                                                             | -5                                                                     |   |
| 24 .<br>10         | 7750670015325                                                                                                    | AGOA CIELO ALCALINA UJU ME                                                                                                    |                                                                                                    |                                                                                 |                                                                        |   |
| 20 .               | 0277                                                                                                    | AGUA CIELO ALCALINA 030 ME                                                                                                    | 17.4491                                                                                                    | 26.8                                                                            | -3                                                                     |   |
| <u>)</u><br>0      | 7750670015325<br>0277<br>7750670336901                                                                                                    | AGUA CIELO ALCALINA 635 ME<br>AGUA CIELO CAJA 20 L<br>AGUA CIELO CON SAG 625 ML                                                                                                    | 17.4491<br>0.6423                                                                                                    | 26.8                                                                            | -3                                                                     |   |
| 20<br>10<br>-<br>- | 7750670015325<br>0277<br>7750670336901<br>7750670244954                                                                                                    | AGUA CIELO ALCALINA USO ME<br>AGUA CIELO CAJA 20 L<br>AGUA CIELO CON SAG 625 ML<br>AGUA CIELO SIN GAS 625 ML                                                                                                    | 17.4491<br>0.6423<br>0.6423                                                                                                    | 26.8<br>1<br>1                                                                  | -3<br>0<br>0                                                           |   |
| 5 5 0 bY           | 7750670015325<br>0277<br>7750670336901<br>7750670244954<br>➤ 7751731004449                                                                                                    | AGUA CIELO ALCALINA USO ME<br>AGUA CIELO CAJA 20 L<br>AGUA CIELO CON SAG 625 ML<br>AGUA CIELO SIN GAS 625 ML<br>AGUA LOA 2500 ML SIN GAS                                                                                                    | 0.6423<br>0.6423<br>0.6423                                                                                                    | 26.8<br>1<br>1<br>2.6                                                           | -3<br>0<br>0<br>0                                                      |   |
|                    | 7750670015325<br>0277<br>7750670336901<br>7750670244954<br>▶ 7751731004449<br>7751731004418                                                                                                    | AGUA CIELO ALCALINA USO ME<br>AGUA CIELO CAJA 20 L<br>AGUA CIELO CON SAG 625 ML<br>AGUA CIELO SIN GAS 625 ML<br>AGUA LOA 2500 ML SIN GAS                                                                                                    | 17.4491<br>0.6423<br>0.6423<br>0.6423<br>0<br>0                                                                                                    | 26.8<br>1<br>1<br>2.6<br>1                                                      | -3<br>0<br>0<br>0<br>-1                                                |   |
|                    | 7750670015325<br>0277<br>7750670336901<br>7750670244954<br><b>7751731004449</b><br>7751731004418<br>R20                                                                                              | AGUA CIELO ALCALINA USO ME           AGUA CIELO CAJA 20 L           AGUA CIELO CON SAG 625 ML           AGUA CIELO SIN GAS 625 ML           AGUA LOA 2500 ML SIN GAS           AGUA LOA 625 ML SIN GAS           AGUA MINERAL                                                                                 | 17.4491<br>0.6423<br>0.6423<br>0<br>0<br>0.483<br>0                                                                                                    | 26.8<br>1<br>1<br>2.6<br>1<br>10                                                | -3<br>0<br>0<br>0<br>-1<br>0                                           |   |
|                    | 7750670015325<br>0277<br>7750670336901<br>7750670244954<br><b>7751731004449</b><br>7751731004418<br>R20<br>7751271020534                                                                             | AGUA CIELO ALCALINA USO ME           AGUA CIELO CAJA 20 L           AGUA CIELO CON SAG 625 ML           AGUA CIELO SIN GAS 625 ML           AGUA LOA 2500 ML SIN GAS           AGUA MINERAL           AGUA PURA VIDA SIN GAS 650 ML                                                                           | 17.4491<br>0.6423<br>0.6423<br>0<br>0<br>0.483<br>0<br>0<br>0.59                                                                                                    | 26.8<br>1<br>1<br>2.6<br>1<br>10<br>10                                          | -3<br>0<br>0<br>-1<br>0<br>-3                                          |   |
|                    | 7750670015325<br>0277<br>7750670336901<br>7750670244954<br><b>7751731004449</b><br>7751731004418<br>R20<br>7751271020534<br>0279                                                                     | AGUA CIELO ALCALINA USO ME<br>AGUA CIELO CAJA 20 L<br>AGUA CIELO CON SAG 625 ML<br>AGUA CIELO SIN GAS 625 ML<br>AGUA LOA 2500 ML SIN GAS<br>AGUA LOA 625 ML SIN GAS<br>AGUA MINERAL<br>AGUA PURA VIDA SIN GAS 650 ML<br>AGUA SAN CARLOS CAJA 20 L                                                             | 17.4491<br>0.6423<br>0.6423<br>0<br>0.483<br>0<br>0.483<br>0<br>0.59<br>14.9152                                                                                                    | 26.8<br>1<br>1<br>2.6<br>1<br>1<br>10<br>1<br>22.9                              | -3<br>0<br>0<br>-1<br>0<br>-3<br>-1                                    |   |
|                    | 7750670015325<br>0277<br>7750670336901<br>7750670244954<br>7751731004449<br>7751731004449<br>7251731004418<br>R20<br>7751271020534<br>0279<br>7751912000291                                          | AGUA CIELO ALCALINA USO ME<br>AGUA CIELO CAJA 20 L<br>AGUA CIELO CON SAG 625 ML<br>AGUA CIELO SIN GAS 625 ML<br>AGUA LOA 2500 ML SIN GAS<br>AGUA LOA 625 ML SIN GAS<br>AGUA MINERAL<br>AGUA PURA VIDA SIN GAS 650 ML<br>AGUA SAN CARLOS CAJA 20 L<br>AGUA SAN CARLOS CON GAS 500 ML                           | 17.4491<br>0.6423<br>0.6423<br>0<br>0.483<br>0<br>0.59<br>14.9152<br>0.5418                                                                                                    | 26.8<br>1<br>1<br>2.6<br>1<br>10<br>10<br>1<br>22.9<br>1                        | -3<br>0<br>0<br>-1<br>0<br>-3<br>-1<br>0<br>0                          |   |
|                    | 7750670015325<br>0277<br>7750670336901<br>7750670244954<br>7751731004449<br>7751731004419<br>7751271020534<br>0279<br>7751912000291<br>7755064072656                                                 | AGUA CIELO ALCALINA USO ME<br>AGUA CIELO CAJA 20 L<br>AGUA CIELO CON SAG 625 ML<br>AGUA CIELO SIN GAS 625 ML<br>AGUA LOA 625 ML SIN GAS<br>AGUA LOA 625 ML SIN GAS<br>AGUA MINERAL<br>AGUA PURA VIDA SIN GAS 650 ML<br>AGUA SAN CARLOS CAJA 20 L<br>AGUA SAN CARLOS CON GAS 500 ML<br>AGUA SAN LUIS CAJA 20 L | 17.4491<br>0.6423<br>0.6423<br>0<br>0.483<br>0<br>0.59<br>14.9152<br>0.5418<br>19.87                                                                                                  | 26.8<br>1<br>2.6<br>1<br>10<br>1<br>22.9<br>1<br>28                             | -3<br>0<br>0<br>-1<br>0<br>-3<br>-1<br>0<br>0<br>0<br>0<br>0           |   |
|                    | 7750670015325<br>0277<br>7750670336901<br>7750670244954<br>7751731004449<br>7751731004418<br>R20<br>7751271020534<br>0279<br>7751912000291<br>7755064072656<br>7750182000925                         | AGUA CIELO ALCALINA USO ME<br>AGUA CIELO CAJA 20 L<br>AGUA CIELO CON SAG 625 ML<br>AGUA CIELO SIN GAS 625 ML<br>AGUA LOA 2500 ML SIN GAS<br>AGUA LOA 625 ML SIN GAS<br>AGUA MINERAL<br>AGUA PURA VIDA SIN GAS 650 ML<br>AGUA SAN CARLOS CAJA 20 L<br>AGUA SAN LUIS CAJA 20 L<br>AGUA SAN LUIS CAJA 20 L       | 17.4491<br>0.6423<br>0.6423<br>0<br>0.483<br>0<br>0.59<br>14.9152<br>0.5418<br>19.87<br>6.72                                                                                          | 26.8<br>1<br>2.6<br>1<br>1<br>10<br>1<br>22.9<br>1<br>28<br>10                  | -3<br>0<br>0<br>-1<br>0<br>-3<br>-1<br>0<br>0<br>0<br>0<br>0<br>0      |   |
|                    | 7750670015325<br>0277<br>7750670336901<br>7750670244954<br><b>7751731004449</b><br>7751731004418<br>R20<br>7751271020534<br>0279<br>7751912000291<br>7755064072656<br>7750182000925<br>7750182005685 | AGUA CIELO ALCALINA USO ME<br>AGUA CIELO CAJA 20 L<br>AGUA CIELO SIN GAS 625 ML<br>AGUA LOA 2500 ML SIN GAS<br>AGUA LOA 625 ML SIN GAS<br>AGUA MINERAL<br>AGUA PURA VIDA SIN GAS 650 ML<br>AGUA SAN CARLOS CAJA 20 L<br>AGUA SAN LUIS CAJA 20 L<br>AGUA SAN LUIS CAJA 20 L<br>AGUA SAN LUIS SIN GAS 1 LT      | 17.4491           0.6423           0.6423           0           0.483           0           0.59           14.9152           0.5418           19.87           6.72           1.059322 | 26.8<br>1<br>1<br>2.6<br>1<br>10<br>1<br>22.9<br>1<br>28<br>10<br>28<br>10<br>2 | -3<br>0<br>0<br>-1<br>0<br>-3<br>-1<br>0<br>0<br>0<br>0<br>0<br>0<br>0 |   |

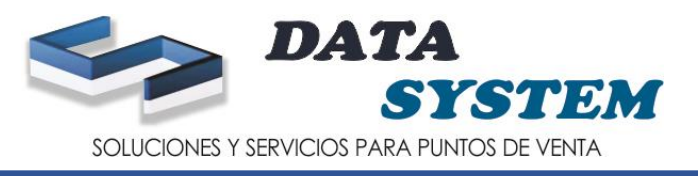

# 3. IR A MODIFICAR (PARA MODIFICAR EL PRODUCTO)

| 📕 Maestr                           | o de Artícu                          | ulos                              |                     |                        |            |             |                 |               |                   |                |                |                |                                    |          | ×      |
|------------------------------------|--------------------------------------|-----------------------------------|---------------------|------------------------|------------|-------------|-----------------|---------------|-------------------|----------------|----------------|----------------|------------------------------------|----------|--------|
| D <u>a</u> tos Ma                  | estros A                             | I <u>m</u> acen                   | A <u>d</u> icionale | s                      |            |             |                 |               |                   |                |                |                |                                    |          |        |
| Nuevo                              | Mo <u>d</u> ificar                   | <u>C</u> ancelar                  | <u>R</u> eporte     | <u>E</u> liminar       | Salida     |             | <u>P</u> rimero | Anterior      | <u>S</u> iguiente | <u>U</u> ltimo | Cod.<br>Barras | Visib<br>Produ | le en Facturación<br>Icto por Peso | n E      | ✓<br>✓ |
| Código                             | 1 751                                | 73100444                          | 9                   | <u>B</u> uscar D       | escripción | AGUA LOA 2  | 2500 ML 9       | SIN GAS       |                   |                |                |                |                                    |          |        |
| Medida 🎽                           |                                      |                                   | Q                   | UNIDAD                 |            |             | 0               | )bservación   |                   |                |                |                |                                    |          |        |
| Familia                            | FA003                                | 3                                 | Õ                   | BEBIDAS                |            |             |                 |               |                   |                |                |                |                                    |          |        |
| Sub Familia                        |                                      |                                   | <u>Ş</u>            |                        |            |             |                 |               |                   |                |                |                |                                    |          |        |
|                                    |                                      |                                   |                     |                        |            |             | 2               | lmpuesto      | 1                 | 8.00           |                |                |                                    |          |        |
| Ultimo II                          | ngreso                               |                                   |                     |                        |            |             | l               | Iltima Salida |                   |                |                |                |                                    |          |        |
| Moneda                             | eposicion                            |                                   | 8                   |                        |            |             |                 | Tipo de Pi    | recio 🛛           | 101            | õ              | Precio de V    | /ta. Al Público Dolares            |          | 1      |
| Costo                              |                                      | 0.000000                          | <u>9</u>            | Coste                  | ) + % IMP  | 0.00        | 0000            | Precio Vei    | nta               | 2.600          |                | Precio de V    | (ta. al Público Soles              |          |        |
| Configu<br>Fecha Ini<br>Hora Inici | ración de<br>cio <u>1</u> 2<br>0 100 | Ofertas —<br>4/01/2000<br>0:00:00 |                     | Feo<br>Ho              | sha Fin 👔  | 24/01/2000  | -               | Oferta        |                   | 0.000          |                |                |                                    |          |        |
|                                    |                                      |                                   |                     |                        |            | Ingresar [T | ab] Modific     | ar [Enter] El | iminar Regis      | tro (F3)       |                |                | T                                  |          |        |
| <u> </u>                           | <u>recio Desi</u><br>Prec            | cripción<br>cio de Vta.           | . al Público        | <u>Moneda</u><br>Soles |            | 2.6         |                 | }e            | cha Inicio        |                | Fecha Fin      |                | Hora Inicio                        | Hora Fin |        |
| ∢<br>⊂ Listado d                   | e precios ad                         | icionales —                       |                     |                        |            |             |                 |               |                   |                |                |                |                                    |          | •      |
| Cantidad                           |                                      |                                   |                     | Precio U               | nitario    |             | ]               | Total         |                   |                |                |                |                                    | Eliminar |        |
| Códiq                              | 0                                    |                                   |                     |                        |            |             |                 |               |                   |                |                |                |                                    |          |        |

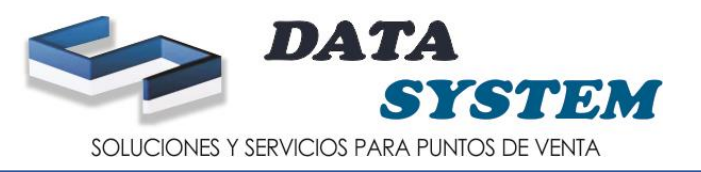

5. PUEDE MODIFICAR LA UNIDAD DE MEDIDA (CLIC EN LA LUPA PARA SELECCIONAR)

- 6. PUEDE MODIFICAR LA DESCRIPCION DEL PRODUCTO
- 7. PUEDE ESCOGER OTRA FAMILIA (CLIC EN LA LUPA PARA SELECCIONAR)
- 8. PUEDE MODIFICAR EL PRECIO, IR O SELECIONAR LA COLUMNA MONTO , LUEGO HACER ENTER Y SE
  - VA IR HACIA A ARRIBA DONDE DICE PRECIO DE VENTA
- 9. PONER EL NUEVO PRECIO Y HACER DOBLE ENTER PARA QUE BAJE EL PRECIO
- 10. SE VA A CAMBIAR EL PRECIO QUE PUSO Y LISTO SE CAMBIO EL PRECIO
- 11. LUEGO DE HABER MODIFICADO IR A GRABAR PARA QUE GUARDE LOS CAMBIOS

| ≚ Maestro         | o de Artículos                      |                                |                          |                          |                         |            |                   |                                         | - = ×    |
|-------------------|-------------------------------------|--------------------------------|--------------------------|--------------------------|-------------------------|------------|-------------------|-----------------------------------------|----------|
| D <u>a</u> tos Ma | estes 11en                          | A <u>d</u> icionales           |                          |                          |                         |            |                   |                                         |          |
| Nuevo             | <u>G</u> rabar <u>C</u> ancelar     | <u>R</u> eporte <u>E</u> limin | ar Salida                | <u>P</u> rimero Anj      | erior <u>S</u> iguiente | Ultimo     | Cod.<br>Barras Pr | sible en Facturación<br>oducto por Peso |          |
| Código            | 775173100444                        | 9 <u>B</u> usca                | r Descripción AGUA       | LOA 2500 ML CON          | GAS                     | <b>—</b> 6 |                   |                                         |          |
| Medida 🐧          |                                     | UNID.                          | AD                       | Observ                   | ación                   |            |                   |                                         |          |
| Familia           |                                     | d BEBID                        | DAS                      |                          |                         |            |                   |                                         |          |
| Sub Familia       |                                     |                                |                          |                          |                         |            |                   |                                         |          |
|                   |                                     |                                |                          | % Impu                   | esto                    | 18.00      |                   |                                         |          |
| Liltimo Ir        | nateso                              |                                |                          | Liltima                  | Salida                  |            |                   |                                         |          |
| - Cente D         | igroso                              |                                |                          | - Bre                    |                         |            |                   |                                         |          |
| Monoda            | eposicion —                         |                                |                          |                          | cio                     | 001        | A Precio          | de Vta. Al Público Dolares              |          |
| Casha             |                                     | <u></u>                        |                          |                          |                         | 1          | Precio            | de Vta. al Público Soles                |          |
|                   | 0.000000                            |                                |                          |                          |                         | 3.000]     |                   |                                         |          |
| Configur          | ración de Ofertas —                 |                                |                          |                          |                         |            |                   |                                         |          |
| Hera Inici        |                                     | <u></u>                        | Hera Fin 24/01           | /2000 💌                  |                         | 0.000      |                   |                                         |          |
| Indiamici         | 00:00:00                            | *                              | Holarin <u>  </u> 00:00: | :00                      | Dferta                  | 0.000      |                   |                                         |          |
|                   |                                     |                                | Ingr                     | esar [Tab] Modificar [En | ter] Eliminar Reg       | istro (F3) |                   |                                         |          |
|                   | recio Descripción<br>Precio de Vita | Al Público Soles               | a M                      | 1onto                    | Fecha Inicio            | Fe         | icha Fin          | Hora Inicio 🛛 🕅                         | ora Fin  |
| 001               |                                     |                                |                          | •                        |                         |            |                   |                                         | ╺╼╼╼┛    |
| 4                 | 1111                                |                                | 8 1                      | <b>()</b> 10             |                         |            |                   |                                         | •        |
| Listado de        | e precios adicionales —             | Proc                           | ie Unitarie              |                          | stal                    |            |                   |                                         |          |
| Cantidad          |                                     | 1160                           |                          |                          |                         |            |                   |                                         | Eliminar |
|                   | o Canti                             | dad F                          | Precio                   |                          |                         |            |                   |                                         |          |
|                   |                                     |                                |                          |                          |                         |            |                   |                                         |          |
|                   |                                     |                                |                          |                          |                         |            |                   |                                         |          |
|                   |                                     |                                |                          |                          |                         |            |                   |                                         |          |
|                   |                                     |                                |                          |                          |                         |            |                   |                                         |          |
|                   |                                     |                                |                          |                          |                         |            |                   |                                         |          |

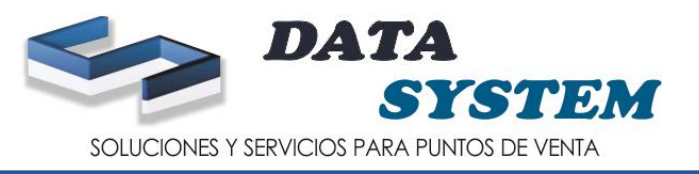

1. PARA ELIMINAR UN PRODUCTO DEBE IR A BUSCAR (PARA BUSCAR EL PRODUCTO A ELIMINAR)

NOTA: SOLO PODRA ELIMINAR LOS PRODUCTOS QUE NO HAYAN TENIDO MOVIMIENTO (ES DECIR NO HAYAN VENDIDO)

- 2. IR A ELIMINAR (PARA ELIMINAR EL PRODUCTO)
- 3. PONER EN SI Y LUEGO LE VA SALIR OTRO MENSAJE Y PONER ACEPTAR Y LISTO SE ELIMINO EL

PRODUCTO

| 😐 Maestro                                                                                                    | o de Artícu                                                      | ilos                                                                         |                 |                                                       |              |           |           |              |                   |                |                |                                             | _ = X                 |
|----------------------------------------------------------------------------------------------------|------------------------------------------------------------------|------------------------------------------------------------------------------|-----------------|-------------------------------------------------------|--------------|-----------|-----------|--------------|-------------------|----------------|----------------|---------------------------------------------|-----------------------|
| D <u>a</u> tos Ma                                                                                                    | estros A                                                         | I <u>m</u> acen                                                              |                 |                                                       |              |           |           |              |                   |                |                |                                             |                       |
| <u>N</u> uevo                                                                                                    | Mo <u>d</u> ificar                                               | <u>C</u> ancelar                                                             | <u>R</u> eporte | <u>E</u> liminar                                      | Salida       |           | Primero   | Anterior     | <u>S</u> iguiente | <u>U</u> ltimo | Cod.<br>Barras | Visible en Facturación<br>Producto por Peso | <ul> <li>✓</li> </ul> |
| Código                                                                                                    | 7751                                                             | 731                                                                          | -LY             | <u>Buscar</u> De                                      | scripción 🔺  | GUA LOA : | 2500 ML 9 | IN GAS       |                   |                |                |                                             |                       |
| Medida                                                                                                    | UND                                                              |                                                                              |                 | UNIDAD                                                |              |           | 0         | bservación   |                   |                |                |                                             |                       |
| Familia                                                                                                    | FA003                                                            | }                                                                            | Ō.              | BEBIDAS                                               |              |           |           |              |                   |                |                |                                             |                       |
| Sub Familia                                                                                                    |                                                                  |                                                                              | õ               |                                                       |              |           |           |              |                   |                |                |                                             |                       |
|                                                                                                    |                                                                  |                                                                              |                 |                                                       |              |           | %         | Impuesto     | 1                 | 8.00           |                |                                             |                       |
| Ultimo In                                                                                                    | igreso                                                           |                                                                              |                 |                                                       |              |           | U         | ltima Salida |                   |                |                |                                             |                       |
| Costo R                                                                                                    | eposición                                                        |                                                                              |                 |                                                       | Elimina      | ٣         |           | -            |                   | Y              |                |                                             | )                     |
| Costo<br>Configur<br>Fecha Inici<br>Hora Inicia<br>Hora Inicia<br>Hora Inicia<br>Hora Inicia<br>Hora Inicia<br>Hora Inicia | ración de<br>cio 122<br>P 100<br>recio Dess<br>Precio Precios ad | 0.000000<br>Ofertas<br>4/01/2000<br>0:00:00<br>ciocoles<br>cionales<br>Canti | al Públice      | Costo<br>Fech<br>Hora<br>Moneda<br>Soles<br>Precio Un | a<br>Fi<br>3 | ) Seguro  | que desea | Eliminar el  | Artículo.<br>No   |                | Fecha Fin      | Precio de Vta. al Público Soles             | Hora Fin              |
|                                                                                                    |                                                                  |                                                                              |                 |                                                       |              |           |           |              |                   |                |                |                                             |                       |